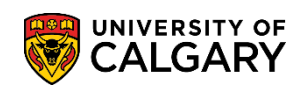

The Following are Instructions on how to apply for a Deferred Final Exam

1. Log in to MyUofC

| Continue with your                                                       | IT account                                    |      |
|--------------------------------------------------------------------------|-----------------------------------------------|------|
| For current students and                                                 | staff.                                        |      |
| Continue with your                                                       | elD                                           |      |
| For student applicants, al                                               | lumni, and guests.                            |      |
|                                                                          |                                               |      |
|                                                                          | t<br>ething.                                  |      |
| Sign in                                                                  | t<br>ething.                                  |      |
| Sign in someone@ucalgary                                                 | t<br>ething.<br>/.Ca                          |      |
| Sign in<br>someone@ucalgary                                              | t <mark>ething.</mark><br>/.ca<br>nt?         |      |
| CALGARY Star<br>Sign in<br>someone@ucalgary<br>Can't access your accourt | t <mark>ething.</mark><br>/.ca<br>nt?<br>Back | Next |
| Sign in<br>someone@ucalgary                                              | tething.<br>/.ca<br>nt?<br>Back               | Next |

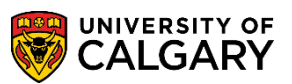

2. After logging into MyUofC portal go to Exams and Grades Page

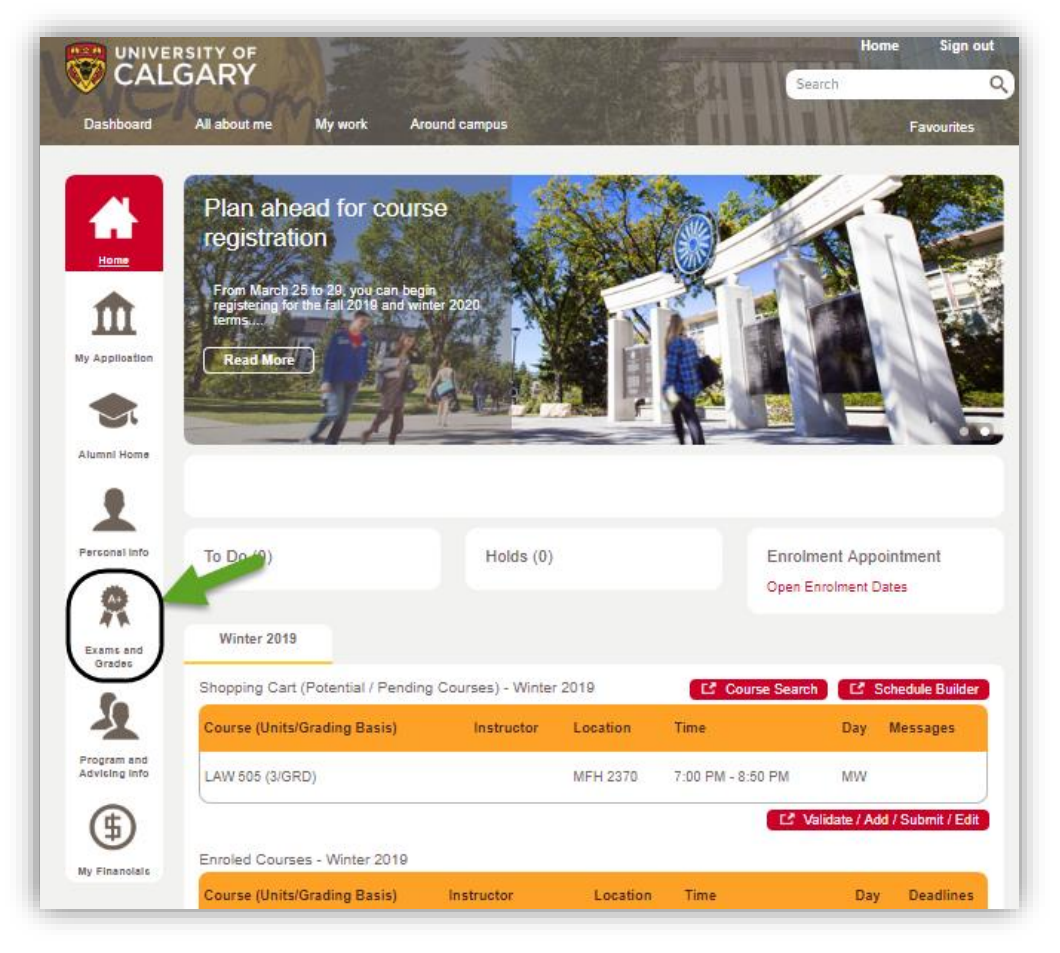

3. Under the Final Exam Schedule, click on **Deferred Examination Request** 

| 4                   | Viewing: Undergraduate Progr             | ams                                    |                                       |                          |                  |      |
|---------------------|------------------------------------------|----------------------------------------|---------------------------------------|--------------------------|------------------|------|
| Home                | Expected Graduation Term                 | : Winter 2019                          |                                       |                          |                  |      |
| Iy Application      | Confirmation of Regist<br>GPA Calculator | ration                                 | Request Official<br>View Unofficial T | Transcript<br>Transcript |                  |      |
| Personal Info       | Final Exam Schedu                        | le<br>Description                      | Exam Type                             | Exam Date                | Schedule         | Room |
| Exams and<br>Grades | BIOL 505-01 (10943)                      | Medicinal Plant Biochemistry (Lecture) | Final                                 | 2016. 101                | 9:00AM - 11:00AM | TBA  |
| 2                   | ⊖ 2018 - 2019 Ac                         | ademic Year                            |                                       |                          |                  |      |

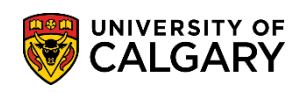

4. Deferred Final Examination Request displays. Click the **Create a new request** button.

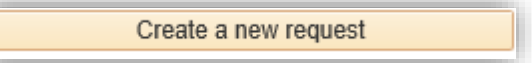

5. After selecting Deferred Final Examination, the application guidelines display. **These instructions are very important. Please scroll down and read them entirely.** 

Note the dates for the Final Examinations (eg. December 10-20, 2018) and the Deferred Examination Dates (e.g. January 10-15, 2019).

| Semester  | Final Examination Dates | Deferred Examination<br>Dates | Application Submission Deadline |
|-----------|-------------------------|-------------------------------|---------------------------------|
| Fall 2018 | December 10-20, 2018    | January 10-15, 2019           | Please see below                |

### Exams and Grades

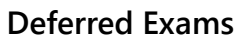

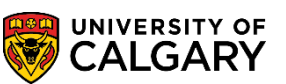

6. Note the details of allowed deferral types in the table.

| Students are                       | eligible to apply for a deferred final examination as our                                                                                                    | tline below:                                                                                                    |                                                                                                    |
|------------------------------------|----------------------------------------------------------------------------------------------------|----------------------------------------------------------------------------------------------------|----------------------------------------------------------------------------------------------------|
| Reason for<br>Deferral             | Description                                                                                                    | Required Documents                                                                                                    | Apply by                                                                                                    |
| Three Exams<br>in 24 hours         | Students with three final exams scheduled to start and finish within<br>a 24-hour period may defer one of their final exams to the deferred<br>final examination period.<br>An exam schedule with the first exam at 8:00 a.m. and the second<br>exam at 3:30 p.m. on one day and a third exam at 8:00 a.m. on<br>the following day does not qualify as three exams in 24 hours. | Supporting documentation is not<br>required.<br>(You are only able to select this reason<br>to defer if your schedule constitute as<br>three exams within 24 hours)                             | October 19, 2018 (10<br>business days after the<br>release of the final exam<br>schedule)                                                         |
| Religious<br>Conviction            | In the event of a religious conviction that prevents you from<br>attending a final exam, you can apply to write a deferred final<br>exam.                                                                                                    | Provide rationale on comments area of<br>the application.<br>Supporting documentation is not<br>required.                                                                                       |                                                                                                    |
| Illness or<br>Medical<br>Emergency | In the event of an illness or medical emergency that prevents you<br>from attending a final exam, you can apply to write a deferred final<br>exam.                                                                                                    | Supporting documentation is not<br>required at the time of your application<br>submission.<br>However, you must be able to provide<br>supporting documentation if requested<br>by your faculty. |                                                                                                    |
| Domestic<br>Affliction             | In the event of a domestic affliction, compassionate or other<br>circumstance that prevents you from attending a final exam, you<br>can apply to write a deferred final exam.                                                                                                    | Supporting document is required, i.e.<br>written statement from a third party, an<br>accident report, notice (certification) of<br>a death etc.                                                 | 2 business days after the<br>scheduled final exam<br>(For exams scheduled on<br>Dec 20, 2018, the deadline<br>for application is Dec 24,<br>2018) |
| Other                              | If your attendance is required due to a Faculty approved activity<br>such as those that requires faculty or coach nomination or<br>academic competitions, you can apply to write a deferred final<br>exam.<br>Voluntary attendance to events is not a valid reason for<br>requesting a deferral.                                                                                | Supporting document is required, i.e.<br>letter from coach, nomination letter etc.                                                                                                    |                                                                                                    |

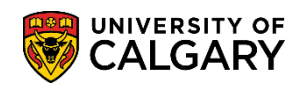

7. Continue scrolling down to read all information including invalid requests for deferral.

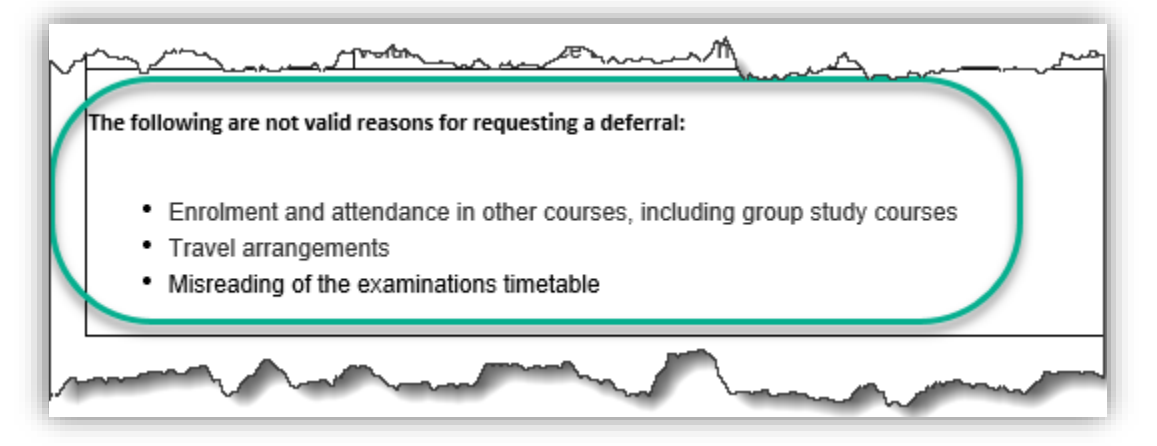

8. It is important to make a note of the **tracking number** when you submit the deferred exam request as this will be required for reference later. The tracking number will be auto generated after pressing submit.

Submit your supporting documentation to the appropriate office(s) as follows. Be sure to <u>reference your request tracking number and your UCID</u>.

9. Also displayed is the contact information for your "Home" Faculty.

| Your home faculty                                        | Email                              |
|----------------------------------------------------------|------------------------------------|
| Arts                                                     | ascarts@ucalgary.ca                |
| Cumming School of Medicine (Bachelor of Health Sciences) | bhsc@ucalgary.ca                   |
| Haskayne School of Business                              | undergraduate@haskayne.ucalgary.ca |
| Kinesiology                                              | knesinfo@ucalqary.ca               |
| Nursing                                                  | nursing@ucalgary.ca                |
| Open Studies                                             | examinfo@ucalgary.ca               |
| Schulich School of Engineering                           | engginfo@ucalgary.ca               |
| Science                                                  | science@ucalqary.ca                |
| Social Work                                              | socialwk@ucalgary.ca               |
| Werklund School of Education                             | upe@ucalgary.ca                    |
| Graduate Studies                                         | examinfo@ucalgary.ca               |

### **Exams and Grades**

### **Deferred Exams**

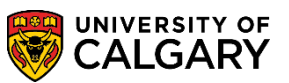

10 Please read Important Information and indicate your understanding of the process by checking the box. Click the **Checkbox** option.

| Important Information:                                                                                                    |
|----------------------------------------------------------------------------------------------------|
| <ul> <li>This application is not to be used for instructor-scheduled tests (including take home exams), term papers, or assignments.</li> <li>Applications will not be accepted without the required supporting documents for a deferral. Submission of supporting documentation does not in itself constitute grounds for the approval of a deferral. The rationale must clearly demonstrate serious illness or extraordinary circumstances beyond the student's control that would warrant exemption from the regular examination schedule.</li> <li>The deferred exam is the last opportunity for students to write a final exam. You must be available to write your deferred examination during the deferred examination dates noted above.</li> <li>If you defer an exam for a prerequisite course for the following term, please contact your faculty advising office to verify progression options.</li> <li>If you are fully responsible for determining the exact date, time and location of the deferred examination when it is available.</li> <li>If you are fully responsible for determining the exact date, time and location of the deferral.</li> <li>After your application is approved, if you decide to write a final exam rather than an approved deferral, inform Enrolment Services as soon as possible.</li> <li>Please consider contacting your faculty advisor to determine academic support.</li> <li>More information is available at: The Deferred Exam website and The University Calendar:</li> </ul> |
| ☐ I have read and I understand the above Deferred Final Examination guidelines                                                                                                    |
| Continue                                                                                                    |

11 Click the **Continue** button.

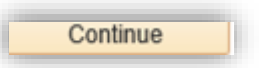

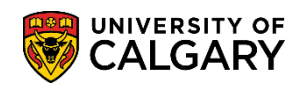

# 12 The **Application for Deferred Final Examination** displays. **Please read all information** carefully.

| Tracking No. NEW                                                                                                    |                                                                                                    | 90 10                                                                    | • (*)                            |
|----------------------------------------------------------------------------------------------------|----------------------------------------------------------------------------------------------------|--------------------------------------------------------------------------|----------------------------------|
|                                                                                                    |                                                                                                    |                                                                          | Enrolment Services               |
|                                                                                                    |                                                                                                    |                                                                          | Phone: 403.210.7825              |
|                                                                                                    |                                                                                                    |                                                                          | Email: examinfo@ucalgary.ca      |
| Application for Deferred F                                                                                                    | inal Examination 🕕                                                                                              |                                                                          |                                  |
| This application is for requesting a deferr<br>exams), term papers or assignments. If y                                                                                                    | ral for Registrar-scheduled final exams only. It is no<br>ou have sat the Registrar-scheduled final exam, you   | ot to be used for instructor-sched<br>a are not eligible for a deferral. | luled tests (including take home |
| Information regarding deferred examinate able to access your account. For he                                                                                                    | nations, including the exam schedule, will be sen<br>lp with your UCalgary email account, please con            | t to your @ucalgary.ca email a<br>ntact IT Services.                     | ddress only. Please be sure you  |
| I set Name                                                                                                    | First Name                                                                                                    |                                                                          | II of C Student ID#              |
| Last Name                                                                                                    | First Name                                                                                                    |                                                                          | U of C Student ID#               |
| Last Name                                                                                                    | First Name                                                                                                    | har (                                                                    | U of C Student ID#<br>30029728   |
| Email Address                                                                                                    | First Name Phone Num                                                                                            | ber                                                                      | U of C Student ID#<br>30029728   |
| Last Name Email Address @ucalgary.ca                                                                                                    | First Name Phone Num                                                                                            | ber                                                                      | U of C Student ID#<br>30029728   |
| Last Name<br>Email Address<br>@ucalgary.ca<br>This form may be used for multiple exa<br>1. Select course(s) you require a deferr                                                                                     | First Name First Name Phone Num ams.                                                                            | ber                                                                      | U of C Student ID#<br>30029728   |
| Last Name<br>Email Address<br>@ucalgary.ca<br>This form may be used for multiple exa<br>1. Select course(s) you require a deferr<br>2. Select the reason for the deferral. If                                        | First Name First Name Phone Num ams. ral 'you need to defer multiple courses for different                      | ber<br>reason, submit a request for ea                                   | U of C Student ID#<br>30029728   |
| Last Name<br>Email Address<br>@ucalgary.ca<br>This form may be used for multiple exa<br>1. Select course(s) you require a deferr<br>2. Select the reason for the deferral. If<br>3. Add information in comments area | First Name First Name Phone Num ams. ral 'you need to defer multiple courses for different if needed (optional) | ber<br>reason, submit a request for ea                                   | U of C Student ID#<br>30029728   |

13 Click on the "I" More Information icon to view details.

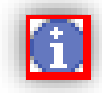

#### **Exams and Grades** Deferred Exams

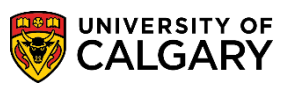

14. This will also enable you to view your "Home" Faculty contact information and the application instructions if necessary. Click the **Return** button.

| Submit your supporting documentation to the appropriate office(s) as follows. |                                    |  |  |
|-------------------------------------------------------------------------------|------------------------------------|--|--|
| Be sure to reference your request tracking number and your UCID.              |                                    |  |  |
|                                                                               |                                    |  |  |
| Your home faculty                                                             | Email                              |  |  |
| Arts                                                                          | ascarts@ucalgary.ca                |  |  |
| Cumming School of Medicine (Bachelor of Health Sciences)                      | bhsc@ucalgary.ca                   |  |  |
| Haskayne School of Business                                                   | undergraduate@haskayne.ucalgary.ca |  |  |
| Kinesiology                                                                   | knesinfo@ucalgary.ca               |  |  |
| Nursing                                                                       | nursing@ucalgary.ca                |  |  |
| Open Studies                                                                  | examinfo@ucalgary.ca               |  |  |
| Schulich School of Engineering                                                | engginfo@ucalgary.ca               |  |  |
| Science                                                                       | science@ucalgary.ca                |  |  |
| Social Work                                                                   | socialwk@ucalgary.ca               |  |  |
| Werklund School of Education                                                  | upe@ucalgary.ca                    |  |  |
| Graduate Studies                                                              | examinfo@ucalgary.ca               |  |  |
|                                                                               |                                    |  |  |

#### **Important Information:**

- · This application is not to be used for instructor-scheduled tests (including take home exams), term papers, or assignments.
- Applications will not be accepted without the required supporting documents for a deferral. Submission of supporting documentation does not
  in itself constitute grounds for the approval of a deferral. The rationale must clearly demonstrate serious illness or extraordinary circumstances
  beyond the student's control that would warrant exemption from the regular examination schedule.
- The deferred exam is the last opportunity for students to write a final exam. You must be available to write your deferred examination during the deferred examination dates noted above.
- · If you defer an exam for a prerequisite course for the following term, please contact your faculty advising office to verify progression options.
- · If you apply to graduate in the current term, please contact your faculty advising office.
- · You are fully responsible for determining the exact date, time and location of the deferred examination when it is available.
- · If you have completed the scheduled final examination, you are not eligible for a deferral.
- After your application is approved, if you decide to write a final exam rather than an approved deferral, inform Enrolment Services as soon as possible.
- · Please consider contacting your faculty advisor to determine academic support.
- More information is available at: <u>The Deferred Exam website</u> and <u>The University Calendar</u>:

Return

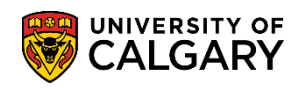

15. As per the instructions, select the subject for which you wish to request a deferred final examination (e.g. ANTH 305). Click the **ANTH** option.

|          |         | -          | addee rograms   onreis            | cy of culgury |            |            |                 |            |
|----------|---------|------------|-----------------------------------|---------------|------------|------------|-----------------|------------|
|          | Subject | Catalog    | Description                       | Exam Date     | Start Time | e End Time | Faculty         | Instructor |
| <b>/</b> | ANTH    | 305        | Human Variation and<br>Adaptation | 2018/12/16    | 9:00AN     | / 11:00AM  | Faculty of Arts |            |
|          | Reas    | on for ab  | sence: (please select one)        |               | De         | escription |                 |            |
| L        | Illnes  | is or Med  | lical Emergency                   |               | CI         | ICK Here   |                 |            |
|          | Relig   | ious Cor   | viction                           |               | CI         | lick Here  |                 |            |
|          | Dom     | estic Affl | iction                            |               | CI         | lick Here  |                 |            |
|          | 3 fina  | al exams   | within 24 hours/Direct Confl      | ict           | CI         | lick Here  |                 |            |
|          |         |            |                                   |               |            |            |                 |            |

16. Select the applicable reason for the deferral (e.g. Domestic Affliction). Click the **Domestic Affliction** option.

| ~ | ^            | Reason for absence: please select on          | Description |
|---|--------------|-----------------------------------------------|-------------|
| L |              | Illness or Medical Emergency                  | Click Here  |
|   |              | Religious Conviction                          | Click Here  |
|   | $\checkmark$ | Domestic Affliction                           | Click Here  |
|   |              | 3 final exams within 24 hours/Direct Conflict | Click Here  |
|   |              | Other                                         | Click Here  |

17. Note clicking or hovering over "Click Here" explains what each reason for absence includes.

Explanation of Domestic Affliction:

In the event of a domestic affliction, compassionate or other circumstance that prevents you from attending a final exam, you can apply to write a deferred final exam. Supporting document required to be submitted to your faculty office, i.e. written documentation describing the affliction, an accident report, notice (certification) of a death etc. **Deferred Exams** 

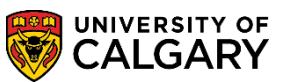

Explanation of Illness or Medical Emergency:

In the event of an illness or medical emergency that prevents you from attending a final exam, you can apply to write a deferred final exam.

Explanation of Religious Conviction:

In the event of a religious conviction that prevents you from attending a final exam, you can apply to write a deferred final exam. Provide rationale on comments area of the application. Supporting documentation is not required.

Explanation of 3 Finals in 24 Hours:

Students with three final exams scheduled to start within a 24-hour period may defer one of their final exams to the deferred final examination period.

A message displays if the exam is outside the timeline for a 3 in 24 deferral request:

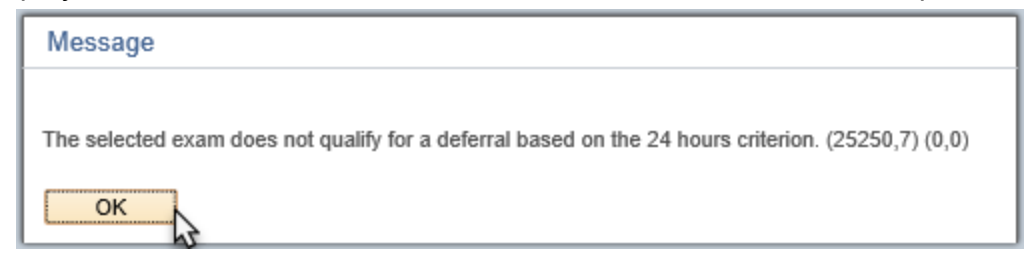

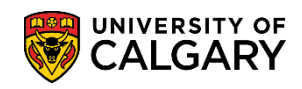

Explanation of Other:

If your attendance is required due to a Faculty approved activity such as those that requires faculty or coach nomination or academic competitions, you can apply to write a deferred final exam. Supporting documents are required. Voluntary attendance to events is not a valid reason for requesting a deferral.

18. Note that when selecting "**Other**" the comments text area allows for free form text if desired.

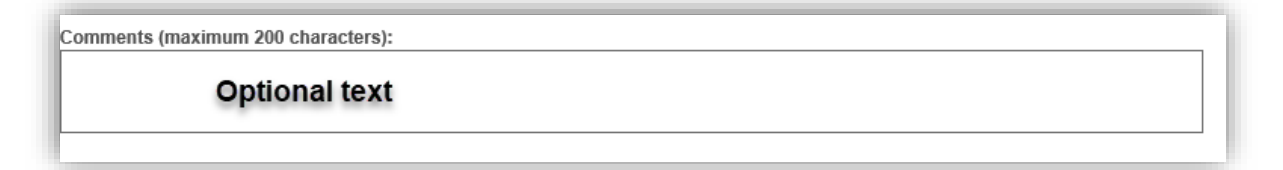

19. If desired, you can enter a comment or additional information about the Deferred Examination Request by **clicking on the link**.

| Domestic Aff  | iction                          | Click Here |
|---------------|---------------------------------|------------|
| Domestic Aff  | liction                         |            |
|               |                                 |            |
| 3 final exame | within 24 hours/Direct Conflict | Click Here |
| Other         |                                 | Click Here |

20. After clicking on the "**Click here to add a comment**..." link a text box displays allowing a comment to be entered (200 character maximum). When completed, press **OK**.

| ĺ | Comments (maximum 200 characters) |
|---|-----------------------------------|
|   | Optional comments can be entered. |
|   | OK Cancel                         |

## Exams and Grades

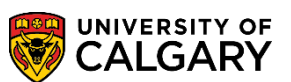

21. Click the checkbox indicating your understanding of the guidelines.

I have read and understand the application guideline.

- The deferred examination: schedule is available approximately a week prior to the deferred exam dates. Date, time and location of your exam will be sent to your University of Calgary email, not your personal email. It is your responsibility to monitor your email notifications. The timetable will also be posted on the Registrar's website. NOTE: The timetable is not posted on the Student Centre.
- Applications will not be accepted without the required supporting documents for a deferral. Submission of supporting
  documentation does not in itself constitute grounds for the approval of a deferral. The rationale must clearly demonstrate
  extraordinary circumstances beyond the student's control that would warrant exemption from the regular examination
  schedule.
- The deferred exam is the last opportunity for students to write a final exam. You must be available to write your deferred examination during the deferred examination dates noted above.
- If you defer an exam for a prerequisite course for the following term, please contact your faculty advising office to verify
  progression options.
- · If you have applied to graduate in the current term, please contact your faculty advising office.
- You are fully responsible for determining the exact date, time and location of the deferred examination when it is available.
- If you have completed the scheduled final examination, you are not eligible for a deferral.
   After your application is approved, if you decide to write a final exam rather than an approved deferral, inform Enrolment
- Services as soon as possible.
- Please consider contacting your faculty advisor to determine academic support.
- 22. Click the confirmation and declaration checkbox.

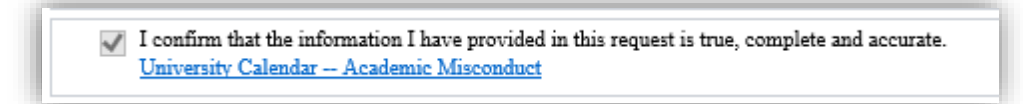

23. After clicking the confirmation checkbox the submit button displays. Click the **Submit** button.

| The <u>Deferred E</u><br>The <u>University</u> | xam website<br>Calendar                                                                                    |  |
|------------------------------------------------|----------------------------------------------------------------------------------------------------|--|
| I confirm that the<br>University Caler         | : information I have provided in this request is true, complete and accurate.<br>dar — Academic Misconduct |  |
|                                                | Submit                                                                                                    |  |

24. When completed the tracking number will be displayed (e.g. 000000014) and the Approval Status will be Submitted. To view your submitted deferred exam request you can click on View Request. Click the View Request button.

|                                                                                             | ·····                                             |                        |                                    |
|---------------------------------------------------------------------------------------------|---------------------------------------------------|------------------------|------------------------------------|
| o submit a new deferred examinati                                                           | on request, click "Create a new request".         |                        |                                    |
| o review details of your previous re                                                        | quest, click "View Request" for the specific      | request                |                                    |
|                                                                                             |                                                   |                        |                                    |
| Mhan a desision is made on your re-                                                         | ment the #Approval Otatue? will be undate         | 4                      |                                    |
| When a decision is made on your re                                                          | quest, the "Approval Status" will be update       | d.                     |                                    |
| Vhen a decision is made on your re                                                          | quest, the "Approval Status" will be update       | d.                     | Find   🖓   🔣 First                 |
| Vhen a decision is made on your re<br>Tracking No. Approval Status                          | quest, the "Approval Status" will be update       | d.<br>Term Description | Find   🖾   👪 First                 |
| When a decision is made on your re<br>Tracking No. Approval Status<br>1 000000014 Submitted | creation Date/Time<br>2018/03/10 4:26:22.000000PM | d.<br>Term Description | Find   🖓   💀 First<br>View Request |

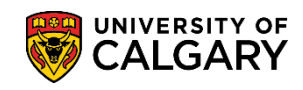

25. The request will be displayed. Note the tracking number and the Approval Status indicates **Submitted** confirming the Deferred Final Examination request has been correctly submitted.

|                                                                                                    | Enrolment Ser                                                                                                    | rvices  |
|----------------------------------------------------------------------------------------------------|----------------------------------------------------------------------------------------------------|---------|
|                                                                                                    | Phone: 403.21                                                                                                    | 10.782  |
|                                                                                                    | Enal <u>examiningly call</u>                                                                                                    | igary c |
| pplication for Deferred Fina                                                                                                    | Examination 0                                                                                                    |         |
| is application is for requesting a deternal is<br>ums), term papers or assignments. If you h<br>formation regarding deferred examination                                                                                                    | registrar-scheduled inna exams only. It is not to be used for instructor-scheduled tests (including take n<br>ve sat the Registrar-scheduled final exam, you are not eligible for a deferral.<br>as, including the exam schedule, will be sent to your @ucalgary.ca email address only. Please be sur                                                                                                    | ncene   |
| able to access your account. For help v                                                                                                    | In your UCalgary email account, please contact II Services.                                                                                                    |         |
|                                                                                                    |                                                                                                    |         |
| nail Address                                                                                                    | Phone Number                                                                                                    |         |
|                                                                                                    |                                                                                                    | -       |
| I have read and understand the a<br>• The deferred examination:<br>location of your exam will<br>monitor your email notificat<br>posted on the Student Cen<br>• Applications will not be acc.                                                                                                    | plication guideline.<br>chedule is available approximately a week prior to the deferred exam dates. Date, time and<br>sent to your University of Calgary email, not your personal email. It is your responsibility to<br>no. The timetable will also be posted on the Registrar's website. NOTE: The timetable is not<br>be<br>ded without the required supporting documents for a deferral. Submission of supporting                                                                                                    |         |
| I have read and understand the a<br>• The deferred examination:<br>location of your exam will in<br>monitor your email notificat<br>posted on the Student Cen<br>• Applications will not be acc<br>documentation does not in<br>extraordinary circumstance<br>schedule.<br>• The deferred exam is the li<br>examination during the def<br>• If you defer an exam for a<br>progression options.<br>• If you have applied to grave.<br>• You we five recently the scheme of the scheme of the | plication guideline.<br>chedule is available approximately a week prior to the deferred exam dates. Date, time and<br>sent to your University of Calgary email, not your personal email. It is your responsibility to<br>ns. The timetable will also be posted on the Registrar's website. NOTE: The timetable is not<br>add without the required supporting documents for a deferral. Submission of supporting<br>telf constitute grounds for the approval of a deferral. The rationale must clearly demonstrate<br>beyond the student's control that would warrant exemption from the regular examination<br>t opportunity for students to write a final exam. You must be available to write your deferred<br>red examination dates noted above.<br>erequisite course for the following term, please contact your faculty advising office to verify<br>ate in the eurent term, please contact your faculty advising office.                                                                                                    |         |
| <ul> <li>I have read and understand the a</li> <li>The deferred examination:<br/>location of your exam will it<br/>monitor your email notificat<br/>posted on the Student Cene</li> <li>Applications will not be acc<br/>documentation does not in<br/>extraordinary circumstance<br/>schedule.</li> <li>The deferred exam is the li-<br/>examination during the def</li> <li>If you defer an exam for a<br/>progression options.</li> <li>If you are fully responsible for<br/>a Sterview application is a passive<br/>schedus as providers and the<br/>After your application is a<br/>provider as possible.</li> <li>Please consider contacting</li> </ul>                                                                                                    | plication guideline.<br>chedule is available approximately a week prior to the deferred exam dates. Date, time and<br>sent to your University of Calgary email, not your personal email. It is your responsibility to<br>ns. The timetable will also be posted on the Registrar's website. NOTE: The timetable is not<br>be used without the required supporting documents for a deferral. Submission of supporting<br>telf constitute grounds for the approval of a deferral. The rationale must clearly demonstrate<br>beyond the student's control that would warrant exemption from the regular examination<br>to opportunity for students to write a final exam. You must be available to write your deferred<br>red examination dates noted above.<br>erequisite course for the following term, please contact your faculty advising office to verify<br>ate in the exarct date, time and location of the deferred<br>determining the exact date, time and location of the deferred<br>tedemining the exact date, time and location of the deferred.<br>we, if you decide to write a final exam rather than an approved deferral, inform Enrolment<br>, our faculty advisor to determine academic support.                                                                                                    |         |
| <ul> <li>I have read and understand the a</li> <li>The deferred examination:<br/>location of your exam will a<br/>posted on the Student Cen</li> <li>Applications will not be acc<br/>documentation does not in<br/>extraordinary circumstance<br/>schedule.</li> <li>The deferred exam is the li-<br/>examination during the def</li> <li>If you defer an exam for a<br/>yrogression options.</li> <li>If you are fully responsible for<br/>Y ou are fully responsible of<br/>H you are completed the in<br/>After your application is ap<br/>Services as soon as possil</li> <li>Please consider contacting<br/>More information is available at</li> </ul>                                                                                                    | plication guideline.<br>chedule is available approximately a week prior to the deferred exam dates. Date, time and<br>sent to your University of Calgary email, not your personal email. It is your responsibility to<br>ns. The timetable will also be posted on the Registrar's website. NOTE: The timetable is not<br>add without the required supporting documents for a deferral. Submission of supporting<br>telf constitute grounds for the approval of a deferral. The rationale must clearly demonstrate<br>beyond the student's control that would warrant exemption from the regular examination<br>to opportunity for students to write a final exam. You must be available to write your deferred<br>red examination dates noted above.<br>erequisite course for the following term, please contact your faculty advising office to verify<br>ate in the current term, please contact your faculty advising office.<br>heduled final examination, you are not eligible for a deferral.<br>we, if you decide to write a final exam rather than an approved deferral, inform Enrolment<br>, our faculty advisor to determine academic support.                                                                                                    |         |
| <ul> <li>I have read and understand the a</li> <li>The deferred examination:<br/>location of your exam will be<br/>monitor your exam will be<br/>posted on the Student Cen</li> <li>Applications will not be a co-<br/>documentation does not in<br/>extraordinary circumstance<br/>schedule.</li> <li>The deferred exam is the i-<br/>he deferred exam is the i-<br/>you defer an exam for a<br/>progression options.</li> <li>If you have applied to grat</li> <li>You are killy responsible for<br/>i H you have applied to grat</li> <li>You are killy responsible for<br/>i H you have completed the<br/>excises as consider contacting</li> <li>More information is available at</li> <li>The Deferred Exam website<br/>The University Calendar</li> </ul>                                                                                                    | plication guideline.<br>thedule is available approximately a week prior to the deferred exam dates. Date, time and<br>sent to your University of Calgary email, not your personal email. It is your responsibility to<br>ns. The timetable will also be posted on the Registrar's website. NOTE: The timetable is not<br>also deferment of the approval of a deferral. The rationale must clearly demonstrate<br>beyond the student's control that would warrant exemption from the regular examination<br>to oportunity for students to write a final exam. You must be available to write your deferred<br>executive orders adden dates.<br>requisite course for the following term, please contact your faculty advising office to verify<br>ale in the current term, please contact your faculty advising office.<br>determining the exact date, time and location of the deferred examination when it is available.<br>heduled final examination, you are not eligible for a deferral.<br>order, if you decide to write a final exam rather than an approved deferral, inform Enrotment<br>and faculty advisor to determine academic support.                                                                                                    |         |
| <ul> <li>I have read and understand the a</li> <li>The deferred examination:<br/>location of your exam will be<br/>monitor your enail notificat<br/>posted on the Student Cene</li> <li>Applications will not be acc<br/>documentation does not in<br/>extraordinary circumstance<br/>schedule.</li> <li>The deferred exam is the li-<br/>examination during the def</li> <li>If you have applied to graz<br/>You are fully responsible for<br/>Hy you are fully responsible for<br/>Hy you are fully responsible<br/>Services as soon as possibility.</li> <li>Please consider contacting<br/>More information is available at:</li> <li>The <u>Deferred Exam</u> website<br/>The <u>University Calendar</u>.</li> <li>I confirm that the information I have p<br/><u>University Calendar - Academic Mare</u></li> </ul>                                                                                                    | plication guideline:<br>thedule is available approximately a week prior to the deferred exam dates. Date, time and<br>sent to your University of Calgary email, not your personal email. It is your responsibility to<br>sent to your University of Calgary email, not your personal email. It is your responsibility to<br>sent on the student will also be posted on the Registrar's website. NOTE: The timetable is not<br>set of constitute grounds for the approval of a deferral. Submission of supporting<br>the student's control that would warrant exemption from the regular examination<br>to opportunity for student's to write a final exam. You must be available to write your deferred<br>examination dates noted above.<br>requisite course for the following term, please contact your faculty advising office to verify<br>ate in the current term, please contact your faculty advising office to verify<br>determining the exact date, lime and location of the deferral.<br>word, if you decide to write a final exam rather than an approved deferral, inform Enroiment<br>or faculty advisor to determine academic support.<br>Trided in this request is true, complete and accurate.<br>Index in this request is true, complete and accurate.<br>Index in this request is true, complete and accurate.<br>Index in this request is true, complete and accurate.<br>Index in this request is true, complete and accurate.<br>Index in this request is true, complete and accurate.<br>Index in this request is true, complete and accurate.<br>Index in this request is true, complete and accurate.<br>Index in this request is true, complete and accurate. | )       |

Consult the job aid for further instructions on Reviewing Deferred Final Examination Requests. For questions about Deferring Final Exams please contact: <u>examinfo@ucalgary.ca</u> End of Procedure.

Related Guides: View Final Exam Schedule, View Final Grades